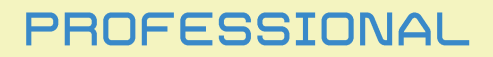

# EURD-BERMER BANKDATEN KONVERTIEREN

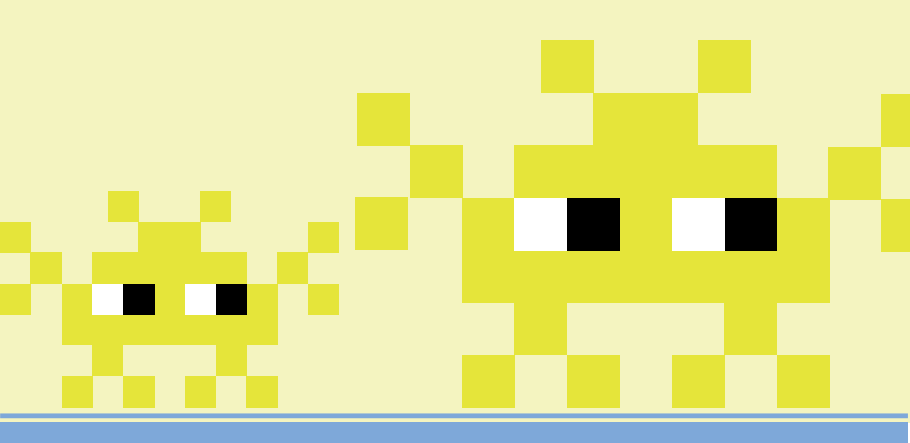

von Heli Ammann | www.ammann.info

Manual zum ELIRO-BERMER.

Die jeweils aktuellste Version dieses Manuals finden Sie unter: <u>http://www.eurobeamer.at/manuals/Manual%20EURO-BEAMER%20Professional.pdf</u> Für den Inhalt verantwortlich: Heli Ammann. Alle Rechte vorbehalten. Grafik: www.allesgrafik.at

Zum Geleit:

Die prinzipielle Funktion des ELIRO-BERIMER entnehmen Sie bitte der Dokumentation "Manual EURO-BEAMER.pdf".

Im Folgenden sind nur die Unterschiede der Professional-Version zur Standard-Version erläutert.

| 1. | Installation<br>Installation auf dem Entwicklungsrechner<br>Installation auf dem Anwendungsrechner | 4  |
|----|----------------------------------------------------------------------------------------------------|----|
| 2. | Bedienung<br>Eigenschaften<br>Methoden<br>Warnungen<br>Fehler                                      | 6  |
| 3. | Anwendungsbeispiel<br>Visual Fox Pro<br>ASP                                                        | 13 |
| 4. | Support                                                                                            | 15 |
| 5. | Hinweise                                                                                           | 15 |

# 1. Installation

### 1.1. Installation auf dem Entwicklungsrechner

Mit Aufruf von setup.exe auf der Installations-CD wird ELIRO-BERMER Professional installiert. Es ist KEINE Eingabe einer Lizenznummer nötig.

Zusätzlich befinden sich auf der CD:

Im Unterverzeichnis "EUROBEAMER\_EXE": die Einzelversion von EURO-BEAMER, damit kann die Funktion des EURO-BEAMER mit der Benutzeroberfläche getestet werden, ohne programmtechnisch eingebunden werden zu müssen (Installation und Bedienung: siehe "Manual EURO-BEAMER.pdf").

Im Unterverzeichnis: "EUROBEAMER\_DLL": Setup-Programm, das lediglich die EURO-EERMER Professional-DLL ("Runtime") auf einem PC installiert, ohne Einbindung in das Startmenü und ohne Dokumentation.

#### 1.2. Installation auf dem Anwendungsrechner

Die EURD-BERMER-DLL kann in eigene Applikationen eingebunden und mitvertrieben werden. Dazu muss die EURD-BERMER-DLL auf dem PC des Anwenders installiert werden.

Für diese Installation gibt es 2 Möglichkeiten:

- Das Setup-Programm im Unterverzeichnis "EUROBEAMER\_DLL" auf der mitgelieferten CD installiert die EURO-BERMER-DLL und alle weiteren nötigen DLLs.
- Die ELIRO-BERMER -DLL und alle von dieser benötigten weiteren DLLs werden von Ihnen in die Installationsroutine Ihrer Anwendung übernommen:
  - eurobeam.dll (Standardverzeichnis c:\programme\eurobeam\_dll bzw. C:\Program Files (x86)\EUROBEAM\_DLL)
  - vfp8r.dll, vfp8renu.dll, vfp8t.dll, vfp8rdeu.dll (Standard-Verzeichnis c:\Programme\Gemeinsame Dateien\Microsoft Shared\VFP bzw.
     C:\Program Files (x86)\Common Files\microsoft shared\VFP)
  - msvcr70.dll (Standardverzeichnis c:\windows\system32 bzw. C:\Windows\SysWOW64)

Hinweis: Wenn alle benötigten DLLs in einem Verzeichnis stehen und eurobeam.dll registriert wird (Eingabe: regsvr32 eurobeam.dll), werden die anderen DLLs automatisch registriert.

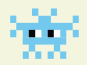

# 2. Bedienung

Die Konvertierung erfolgt, wie in "Manual EURO-BEAMER.pdf" erläutert, statt der Eingabemaske steht aber die Klasse ediconv mit folgenden Eigenschaften und Methoden zur Verfügung:

## 2.1. Eigenschaften

#### 2.1.1. Vom Benutzer einzugebende Eigenschaften

| objekt.txtFrom.Value     | Eingabe-Datei (Textfeld)                                                                                                    |
|--------------------------|----------------------------------------------------------------------------------------------------|
| objekt.txtTo.Value       | Ausgabe-Datei (Textfeld, optional)                                                                                                    |
| objekt. <b>cDataFrom</b> | zu konvertierende Daten im CSV- oder<br>V2-Format (DIRDEB- / PAYMUL-Kon-<br>vertierung) oder EDIFACT-Format<br>(CREMUL- / DEBMUL-Konvertierung).<br>(Textfeld, Alternative zum Einlesen einer<br>Datei mit txtFrom.Value)                            |
| objekt.chkV2U2           | Gibt an, ob beim Erstellen von V2-Daten<br>der Umsatz-Satz 2 mit Einzahler- und<br>Empfängername generiert werden soll<br>(kann von manchen Programmen nicht<br>verarbeitet werden). (logisches Feld, nur<br>bei Konvertierung ins V2-Format nötig). |
| objekt.txtTempPath.Value | Hier kann man den temporären Pfad<br>bestimmen, den ELIRD-BERIMER ver-<br>wenden soll (Schreib- und Löschrechte<br>benötigt); z.B.: "c:\temp\" (mit ab-<br>schließendem Backslash).                                                                  |

Folgende Eigenschaften entsprechen den Optionen It. "Manual EURO-BEAMER.pdf":

| Eigenschaft                   | max. Länge      | Option                   |
|-------------------------------|-----------------|--------------------------|
| objekt.txtKontowortlaut.Value | 35              | Kontowortlaut            |
| objekt.txtKontonummer.Value   | 11              | Kontonr./IBAN            |
| objekt.txtBLZ.Value           | 5               | BLZ/BIC                  |
| objekt.txtBankkennung.Value   | 35              | Bankkennung              |
| objekt.txtStrasse.Value       | 35              | Strasse                  |
| objekt.txtLand.Value          | 2               | Land (ISO-Code)          |
| objekt.txtPLZ.Value           | 4               | PLZ                      |
| objekt.txtOrt.Value           | 35              | Ort                      |
| objekt.txtZahlzweck.Value     | 35              | Zahlungszweck            |
| objekt.txtBuchungstext1.Value | 70              | Zusatzzeilen             |
| objekt.txtBuchungstext2.Value | 70              |                          |
| objekt.txtBuchungstext3.Value | 70              |                          |
| objekt.txtBuchungstext4.Value | 70              |                          |
| objekt.txtBuchungszeile.Value | 12 <sup>1</sup> | Buchungszeile<br>(Empf.) |

<sup>1</sup> Die Empfänger-Buchungszeile sollte nur Großbuchstaben und Ziffern, keine Leer- und Sonderzeichen enthalten. objekt.txtDatum.Value ("TT.MM.JJJ") Datum objekt.txtBelegart.Value 2 Belegart objekt.txtTeilnehmer.Value 35 Teilnehmerkennung objekt.txtDatenaustauschreferenz.Value 15 Datenaustauschreferenz objekt.txtNachrichtenreferenz.Value 35 Nachrichtenreferenz 35 CID / objekt.txtKundennummer.Value Kundennummer objekt.txtKontaktperson.Value 35 Kontaktperson objekt.txtKontakttelefon.Value 128 Telefon Kontaktperson objekt.txtFormat.Value 20 SEPA-Ausgabeformat Logisches Feld DTAUS-Erweiteobjekt.chkDTZus.Value rungsteile immer= Verw.zweck:F=nein (Standard), T=ja objekt.txtLogPfad.Value 250 Log-Pfad

遊り

Alle Eigenschaften sind Textfelder.

Ein gesetzter Wert wird gespeichert und ist auch beim nächsten Aufruf der DLL vorhanden. Es wird empfohlen, vor jeder Konvertierung alle Eigenschaften zu initialisieren, da u.U. Werte vom letzten Aufruf aktiv sein könnten.

Die einzulesenden Daten können wahlweise via Datei (objekt.txtFrom. Value) oder gleich als Wert (objekt.cDataFrom) übergeben werden. Die konvertierten Daten können in eine Datei geschrieben werden (objekt.txtTo.Value) oder als Wert ausgelesen werden (objekt.cDataTo).

## 2.1.2. Vom Programm zurückgelieferte Eigenschaften

| objekt.cDataTo              | konvertierte Daten im CSV-Format<br>(CREMUL- / DEBMUL-Konvertierung)<br>oder EDIFACT-Format (DIRDEB- /<br>PAYMUL-Konvertierung) (Textfeld,<br>Alternative zum Schreiben der<br>Ergebnisdaten in eine Datei mit<br>txtTo.Value) |
|-----------------------------|----------------------------------------------------------------------------------------------------|
| objekt.ErrorNum             | Fehlernummer (numerisches Feld)                                                                                                    |
| objekt.ErrorText            | Fehlertext (Textfeld)                                                                                                    |
| objekt.WarningNum           | Warnungsnummer (numerisches Feld)                                                                                                    |
| objekt.WarningText          | Warnungstext (Textfeld)                                                                                                    |
| objekt.nAnzahlDIRDEB        | Anzahl der konvertierten Lastschriften<br>(numerisches Feld)                                                                                                    |
| objekt. <b>nSummeDIRDEB</b> | Summe der konvertierten Lastschriften<br>(numerisches Feld)                                                                                                    |
| objekt.nAnzahlPAYMUL        | Anzahl der konvertierten Überweisungen<br>(numerisches Feld)                                                                                                    |
| objekt. <b>nSummePAYMUL</b> | Summe der konvertierten Überweisun-<br>gen (numerisches Feld)                                                                                                    |
| objekt. <b>nAnzahl</b>      | Anzahl der gesamten konvertierten<br>Buchungen (numerisches Feld)                                                                                                    |
| objekt. <b>nSumme</b>       | Summe der gesamten konvertierten<br>Buchungen (numerisches Feld)                                                                                                    |

#### 2.2. Methoden

objekt.cmdStart.Click objekt.cmdError.Click Beginnt die Konvertierung Erzeugt einen Fehler (für Testzwecke)

Wenn mit txtFrom.Value oder cDataFrom die zu konvertierenden Daten definiert wurden, kann mit cmdStart.Click die Konvertierung begonnen werden.

## 2.3. Warnungen

Wenn einige der Lastschriften nicht vollständig sind, aber die restlichen Buchungen konvertiert werden können, wird eine Warnung ausgegeben (WarningNum und WarningText) und die Konvertierung fortgesetzt. Konvertierung und etwaige Warnungen werden in der Datei einz\_log.txt (im Programmdatenverzeichnis, Standard c:\Dokumente und Einstellungen\All

Users\Anwendungsdaten\EUROBEAM (XP) bzw.

c:\ProgramData\EUROBEAM\ ab Vista) protokolliert. Eine Liste der nicht durchgeführten Buchungen wird in der Datei einz\_err.txt protokolliert.

### 2.3.1. Warnungsnummer / Warnungsmeldungen

- 100 Falsche oder fehlende Informationen bei manchen Aufträgen
- 101 Buchungen werden ohne Zahlungszweck erstellt
- 102 Manche Buchungen werden ohne Zahlungszweck erstellt
- 103 Prüfsummenfehler (fehlerhafte EDIFACT-Datei oder Verarbeitungsfehler; bitte Kopie der Ursprungsdatei an: support@ammann.info senden)
- 104 Auslandslastschriften werden von EDIFACT eigentlich nicht unterstützt (Datei wird trotzdem erstellt)
- 105 SEPA-Buchung: Abfolge-Typ (Feld "reihung") / Mandats-Datum (Feld "ManDat") wird automatisch ergänzt, daraus können Spesen entstehen!
- 106 SEPA-Buchung: Mandats-History neu angelegt Abfolge-Typ (Feld "reihung") / Mandats-Datum (Feld "ManDat") wird automatisch ergänzt, daraus können Spesen entstehen!
- 107 SEPA-Lastschrift: Durchführungsdatum war leer oder zu niedrig (wurde auf ehestmöglichen Termin gesetzt)

- 108 IBAN / BIC wurden automatisch aus Kontonummern / BLZ berechnet. Die Richtigkeit der konvertierten IBAN/BIC kann nicht garantiert werden!
- 109 SEPA-Lastschrift: Mandats-IDs (Feld "reihung") kommen mehrfach vor Daten fehlerhaft?

## 2.4. Fehler

Wenn keine Konvertierung durchgeführt werden kann, weil wichtige Optionen fehlen oder ungenügende Daten vorhanden sind, wird der Fehler in ErrorNum und ErrorText geschrieben und die Konvertierung abgebrochen. Zum Reagieren auf Fehlermeldungen wird die Verwendung von ErrorNum (Fehlernummer) empfohlen, da sich der Inhalt von ErrorText in zukünftigen Programmversionen ändern kann.

## 2.4.1. Fehlernummern / Fehlermeldungen

- 0 keiner
- 1 Konvertierung erfolgreich beendet
- 9 Die einzulesende Datei ist zum Bearbeiten gesperrt
- 10 VFP-Systemfehlermeldung
- 11 Undefinierbarer Fehler
- 12 Einzulesende Datei nicht gefunden
- 13 Fehler beim Verarbeiten der CREMUL/DEBMUL-Datei
- 14 Pfad für Ausgabe-Datei nicht korrekt
- 15 Zu konvertierende Daten nicht im korrekten Format (EDIFACT-, CSV- oder V2-Daten)
- 16 Kein einlesbares Dateiformat
- 17 Keine Daten in der eingelesenen Konvertierungsdatei
- 18 Daten enthalten nicht konvertierbare EDIFACT-Nachrichtentypen (es können ausschließlich CREMUL- und DEBMUL- Daten verarbeitet werden)
- 19 Die Konvertierung gemischter CREMUL/DEBMUL (Gutschrift/Rücklastschrift)-Bestände in das V2-Format wird nicht unterstützt
- 20 Fehlende Bankkennung
- 21 Zu lange Bankkennung (max. 35 Zeichen)
- 22 Fehlender Kontowortlaut
- 23 Zu langer Kontowortlaut (max. 35 Zeichen)

- 24 Zu lange Datenaustauschreferenz (max. 14 Zeichen)
- 25 Keine korrekte Teilnehmerkennung
- 26 Zu lange Nachrichtenreferenz (max. 35 Zeichen)
- 27 Keine korrekte Kundennummer / Creditor Identifikation
- 28 Keine korrekte Auftraggeberkontonummer/IBAN
- 29 Keine korrekte Auftraggeber-BLZ/BIC
- 30 Zu lange Kontaktperson (max. 35 Zeichen)
- 31 Zu lange Kontakttelefonnummer (max. 128 Zeichen)
- 50 Falsche oder fehlende Informationen für den gesamten Auftragsbestand
- 51 Falsche oder fehlende Informationen bei allen Aufträgen
- 70 Fehler beim Einlesen der DTAUS-Datei (widersprüchliche Angaben in Feld A3 und C7a)
- 71 Prüfsummenfehler beim Einlesen der DTAUS-Datei
- 72 Prüfsummenfehler beim Einlesen der DTAZV-Datei
- 80 Gemischte Gutschrift/Lastschriftdatenträger sind mit SEPA nicht möglich.
- 81 SEPA-Bestände dürfen nur EUR enthalten.
- 82 SEPA-Lastschrift: gemischte CORE/B2B-Bestände werden nicht unterstützt.
- 83 Eingabe-Datei enthält Buchungsarten, die derzeit nicht unterstützt werden.
- 84 Das gewünschte Bankdatenformat wird derzeit nicht unterstützt.
- 85 Fehler beim Verarbeiten der CAMT.054-Datei (fehlerhafte-Datei oder Verarbeitungsfehler; bitte Kopie der Ursprungsdatei an supportQammann.info senden).

# 3. Anwendungsbeispiele

## 3.1. Visual Fox Pro

#### 3.1.1. CREMUL-Konvertierung aus einer Datei

```
x = CREATEOBJECT("eurobeam.ediconv")

x.txtKontowortlaut.Value = "Mustermann Gmbh." && Kontowortlaut Empfänger

x.txtBLZ.Value = "60000" && BLZ/BIC Empfänger

x.txtKontonummer.Value = "123456789" && Kontonr./IBAN Empfänger

x.txtBelegart.Value = "82" && Belegart der Lastschrift

x.txtFrom.Value = "c:\daten\bankdaten.cre"

x.txtTo.Value = "c:\daten\bankdaten.csv"

x.cmdStart.Click

IF x.ErrorNum = 1

? "Konvertierung fertig!"

ELSE

2 "Fehler: " + x.ErrorText
```

ENDIF

EDIFACT-Daten stehen in der Datei c:\daten\bankdaten.csv bereit

#### 3.1.2. DIRDEB-Konvertierung direkt aus Daten

```
      x = CREATEOBJECT("eurobeam.ediconv")

      x.txtKontowortlaut.Value = "Mustermann Gmbh."
      && Kontowortlaut Empfänger

      x.txtBLZ.Value = "60000"
      && BLZ/BIC Empfänger

      x.txtKontonummer.Value = "123456789"
      && Kontomr/IBAN Empfänger

      x.txtBelegart.Value = "82"
      && Belegart der Lastschrift

      x.cDataFrom = "ktonr,blz,betrag" + CHR(13)+CHR(10) + "724322722,60000,5.2"
      x.cDataFrom = x.cDataFrom + CHR(13)+CHR(10) + "32144545,20151,0.2"

      x.cmdStart.Click
      X
      X
```

EDIFACT-Daten stehen in x.cDataTo bereit

### 3.2. ASP (VBScript)

#### 3.2.1. CREMUL-Konvertierung aus einer Datei

set x = CREATEOBJECT("eurobeam.ediconv") x.txtKontowortlaut.Value = "Mustermann Gmbh." x.txtBLZ.Value = "60000" x.txtKontonummer.Value = "123456789" x.txtBelegart.Value = "82" x.txtBelegart.Value = "82" x.txtFrom.Value = "c:\daten\bankdaten.cre" x.txtTo.Value = "c:\daten\bankdaten.csv" x.cmdStart.Click

EDIFACT-Daten stehen in der Datei c:\daten\bankdaten.csv bereit

## 4. Support

Updates erhalten Sie unter: http://www.eurobeamer.eu/support.html#updates

Häufige Support-Anfragen beantworten wir unter: http://www.eurobeamer.eu/support.html#anfragen

Bei Fragen wenden Sie sich bitte an unseren Support: Telefon: +43-1-2559947 E-Mail: <u>support@ammann.info</u>

# 5. Hinweise

#### Haftung:

Wir übernehmen keinerlei Haftung für fehlerhafte Datenkonvertierungen, Anwender werden ausdrücklich darauf hingewiesen, dass bei unternehmenskritischen Daten eine Überprüfung der Ergebnisse unabdingbar ist. Wir empfehlen unbedingt, Testläufe durchzuführen und vor der Weiterverarbeitung Art und Umfang der Aufträge zu prüfen (Lastschriften oder Überweisungen, Anzahl, Gesamtsumme)!

Es gelten die <u>AGB für Programmierleistungen des Fachverband Unternehmensberatung & IT der</u> Wirtschaftskammer Österreich.

Kontonummer/IBAN und BLZ/BIC-Umrechnung:

Für die Umsetzung der BLZ auf BIC werden die Referenzlisten der Deutschen Bundesbank und der Österr. Nationalbank verwendet. Die IBAN wird gem. ISO 13616-1:2007 errechnet. Wir können aber keine Garantie übernehmen, dass die so generierten IBANs und BICs korrekt sind! Offiziell dürfen nur Finanzinstitute eine IBAN generieren, benutzt man eine selbst errechnete IBAN, so riskiert man im schlimmsten Fall den Verlust der Überweisung und das Anfallen von Spesen.

Wenn im Feld "reihung" (SEPA-Feld SeqTp) nicht korrekte Werte übermittelt werden (z.B. RCUR- ohne frühere FRST-Buchung), kann die Bank die Buchung mit Spesen zurückweisen!

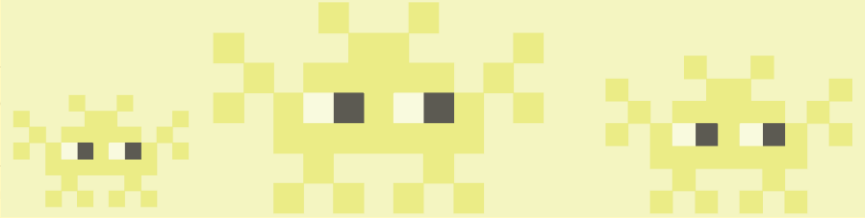

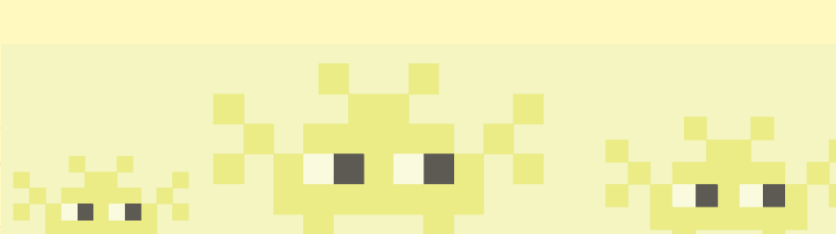